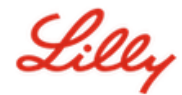

# Come resettare la tua Password Lilly

Se hai problemi con la tua password Lilly, segui I seguenti step per poter nuovamente gestireil tuo account:

Apri un browser e vai su https://password.lilly.com

#### Seleziona My Password Doesn't Work.

Per recuperare la funzionalità del tuo account, inserisci il tuo indirizzo mail Lilly e I caratteri nel box visualizzato sul tuo schermo.

Quindi clicca su **Next**.

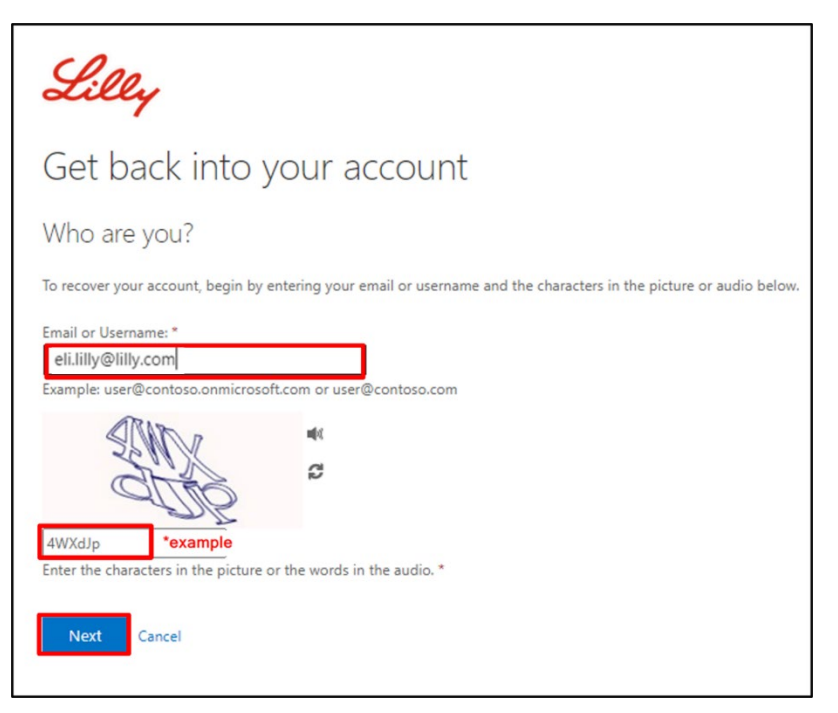

Seleziona la giusta opzione relativa al perchè tu non riesca ad accedere con il tuo account: I forgot my **password**, o **I know my password**, **but still can't log in** e clicca su **Next**.

| Lilly                                                                                                    |                   |
|----------------------------------------------------------------------------------------------------|-------------------|
| Get back into your account                                                                                                    |                   |
| Why are you having trouble signing in?                                                                                                    |                   |
| I forgot my password No worries, we'll help you to reset your password using the security info you registered with us.                     |                   |
| O I know my password, but still can't sign in<br>This might happen because you tried signing in with an incorrect password too many times. | can sign in again |

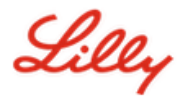

### Step di Verifica 1

Seleziona il metodo di contatto che vorresti usare per la verifica (esempio, **Text my mobile phone**, **Call my mobile phone**, **Answer my security questions**, **Approve a notification on my authenticator app**, o **Enter a code from my authenticator app**).

A seconda del metodo che è stato scelto ti verrà chiesto di fornire le informazioni necessarie (esempio numero di telefono, risposte alle domande di sicurezza).

#### Step di Verifica 2

Scegli I secondo metodo di contatto che vorresti usare come verifica ((esempio, **Text my mobile phone**, **Call my mobile phone**, **Answer my security questions**, **Approve a notification on my authenticator app**, o **Enter a code from my authenticator app**).

A seconda del metodo che è stato scelto ti verrà chiesto di fornire le informazioni necessarie (esempio numero di telefono, risposte alle domande di sicurezza).

#### Scegli una nuova password

Inserisci la nuova password assicurandoti che soddisfi l requisiti della Lilly <u>password guidance</u>. Conferma la nuova password e quindi seleziona Finish.

| Lilly                                                                                              |                |  |  |  |
|----------------------------------------------------------------------------------------------------|----------------|--|--|--|
| Get back int                                                                                       | o your account |  |  |  |
| verification step 1 $\checkmark$ > verification step 2 $\checkmark$ > <b>choose a new password</b> |                |  |  |  |
| * Enter new password:                                                                              |                |  |  |  |
| * Confirm new password:                                                                            | (†)            |  |  |  |
|                                                                                                    | 9              |  |  |  |
| Finish Cancel                                                                                      |                |  |  |  |

Riceverai un mesaggio a schermo il messaggio "Your password has been reset" dopo che il reset è avvenuto con successo. Riceverai inoltre una mail da Microsoft on behalf of Eli Lilly and Company

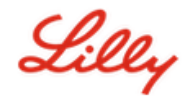

| Lilly                                                                                                    |                                                                                     |                                                                            |  |  |
|----------------------------------------------------------------------------------------------------|-------------------------------------------------------------------------------------|----------------------------------------------------------------------------|--|--|
| Get back into your account<br>Vour password has been reset                                                                            |                                                                                     |                                                                            |  |  |
| Your Eli Lilly and Company password has been reset                                                                                    |                                                                                     |                                                                            |  |  |
| MO Microsoft on behalf of Eli Lilly and Company <msonlineservicesteam@microsoftonline.com></msonlineservicesteam@microsoftonline.com> |                                                                                     |                                                                            |  |  |
| Retention Policy Inbox (60 days)                                                                                                    |                                                                                     | Expires 4/16/2022                                                          |  |  |
|                                                                                                    | Password reset not                                                                  | ification                                                                  |  |  |
|                                                                                                    | The password on your account has<br>then this message is for your inform            | recently been reset. If you performed this password reset,<br>nation only. |  |  |
|                                                                                                    | • User ID: eli.lilly@lilly.co                                                       | m                                                                          |  |  |
|                                                                                                    | If you are not sure you or your ac<br>should contact your administrato              | lministrator performed this password reset, then you<br>r immediately.     |  |  |
|                                                                                                    | Remember: Make sure you update a password!                                          | all of your devices (phones, tablets, and PCs) with your new               |  |  |
|                                                                                                    | Sincerely,<br>Eli Lilly and Company                                                 |                                                                            |  |  |
|                                                                                                    | This message was sent from an unmonitored em<br>Privacy Statement J Privacy Contact | all address. Please do not reply to this message.                          |  |  |

## **ASSISTENZA AGGIUNTIVA**

Per ulteriore assistenza si prega di consultare la sezione Domande frequenti e/o Aiuti per il lavoro. Se non vedi riportato l'argomento della tua domanda, ti invitiamo a pubblicarla nell' <u>Adopting Identity</u> <u>Services community on Yammer</u>.

Per assistenza tecnica su argomenti non trattati nella sezione la sezione Domande frequenti e/o Aiuti per il lavoro, contattare l'IT Service Desk locale per generare un incident da assegnare al gruppo **MFA-SUPP-GLB**.